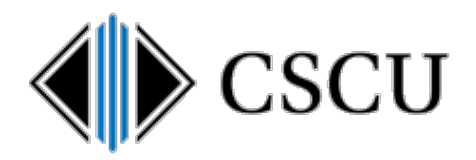

# Working Remotely with Enclave-Transfer

Scope: SO, CCC Revision Date: 06/10/2020

## **Table of Contents**

| 1. | Introduction                                             | . 1 |
|----|----------------------------------------------------------|-----|
| 2. | Usage Provisions                                         | . 1 |
| 3. | Prerequisites                                            | . 2 |
| 4. | Accessing Citrix RIS                                     | . 2 |
| 5. | File Explorer                                            | . 3 |
| 6. | Microsoft Office Apps (Word, Excel, Powerpoint) in RIS   | . 4 |
| 7. | Upload Enclave-Transfer files to OneDrive                | . 5 |
| 8. | Upload Enclave-Transfer files to a Microsoft Team        | . 7 |
| 9. | Copy a file from OneDrive to the Enclave-Transfer folder | . 8 |

## **1. Introduction**

Where warranted, certain Connecticut Community Colleges (CCC) internal resources may be remotely accessible for those employees who perform CCC business from a remote location, such as home or when traveling. While measures have been taken to secure this type of connection, remote access is inherently a security risk. Consequently, <u>policy</u>, <u>standards</u> and <u>procedures</u> are required to minimize this risk.

This procedure details how to work remotely with the Enclave-Transfer folder that is part of the <u>Protective Enclave</u>. In order to access the Enclave Transfer folder remote is by requesting <u>Citrix RIS</u> <u>access</u> and to explicitly state in the request that access to the Enclave transfer area is required. Once in RIS, files in the Enclave Transfer area can be access via a number of services.

## 2. Usage Provisions

Read and comply with the <u>Rules for using the Protective Enclave</u>.

## **3.** Prerequisites

The following prerequisites are required to work remotely with the Enclave-Transfer folder.

- Access to the Protective Enclave.
- Access Banner 9 via the Protective Enclave.
- Have completed the <u>Remote Access Agreement form</u> requesting access to Citrix RIS. When completing the form, you must explicitly state in the request that access to the Enclave transfer area is required.
- Have a Windows or Mac PC running the latest version of Citrix Workspace App. Install the Citrix Workspace App for your operating system by clicking this <u>link</u>.

## 4. Accessing Citrix RIS

Follow these steps to access Citrix RIS:

- Open a Browser and go to <u>https://ris.commnet.edu</u>
- Log in with your NetID and password.
- Once logged into Citrix RIS, the Citrix StoreFront will be loaded and appear as follows:

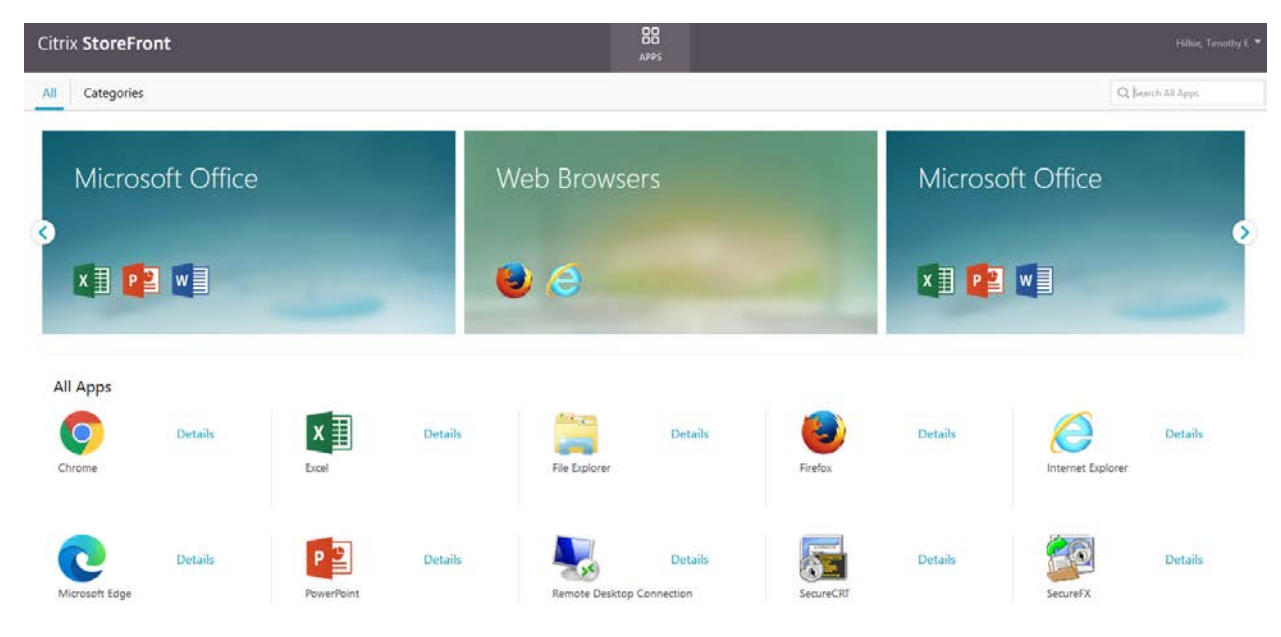

Visit online help pages if you need additional help using Citrix.

# 5. File Explorer in RIS

You can access the Enclave-Transfer folder from within File Explorer:

1. Click File Explorer in the Citrix Storefront.

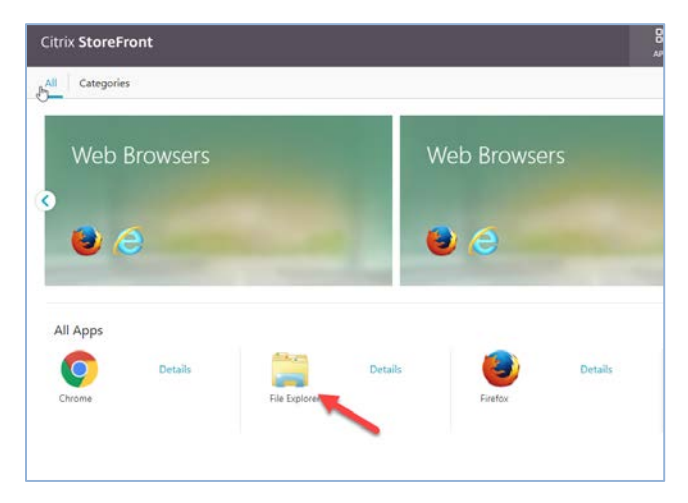

2. Another prompt will ask if you want to allow the Citrix Receiver Launcher. Click **Open Citrix Receiver Launcher**.

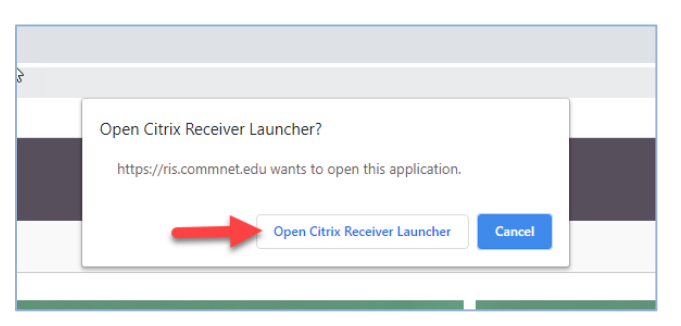

- 3. Wait for the application to load until the Acceptable Use Policy window appears. Ignore any other related prompts or windows you see prior to this point.
- 4. On Windows 10 computers, the message "you'll need a new app to open this msgamingoverlay" may open. Ignore it and only interact with the Acceptable Use Policy window. The message will eventually go away.

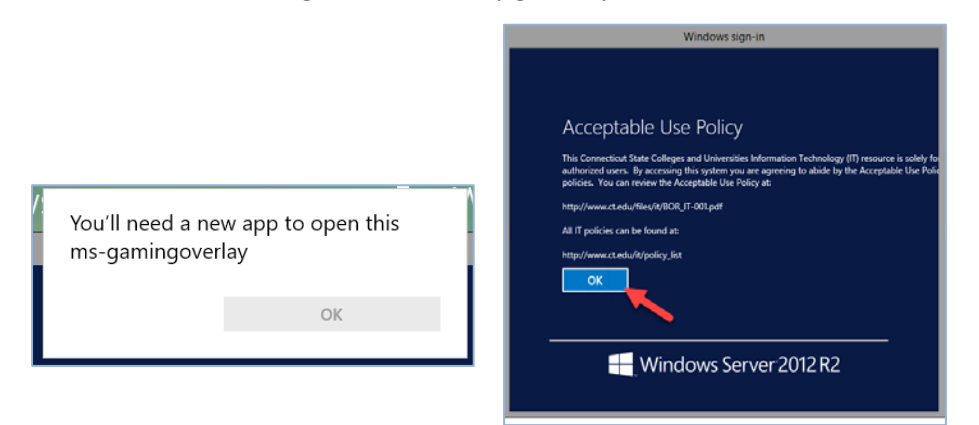

- 5. Click **OK** or press **Enter** on your Keyboard to accept the policy.
- 6. Wait a few seconds for the Citrix File Explorer window to open. As you can see in the image below, the **Enclave-Transfer** folder is accessible under "**This PC**".

| 👎 l ⊋ 🚯 = l                           | Drive Tools                                   | This PC                                             | x   |
|---------------------------------------|-----------------------------------------------|-----------------------------------------------------|-----|
| File Computer                         | View Manage                                   |                                                     | ^ 🕐 |
| Properties Open Rename                | Map network Add a network<br>drive - location | Cpen Control<br>Panel                               |     |
| Location                              | Network                                       | System                                              |     |
| (⊜(⊕) ∼ ↑ [♠ •                        | This PC                                       | V C Search This PC                                  | Q   |
| 🔶 Favorites 🔶 🔺                       | Folders (6)                                   |                                                     | ^   |
| 💻 Desktop<br>强 Downloads              | Desktop                                       | Documents                                           |     |
| This PC                               | Downloads                                     | My Music                                            |     |
| Documents                             | My Pictures                                   | My Videos                                           | _   |
| My Music 🗉 🖌                          | Devices and drives (1) -                      |                                                     | - 1 |
| My Videos                             | Local Disk (C: on<br>SO610224WDA1EC1)         |                                                     |     |
| 🚽 Enclave-Trai                        | Network locations (5)                         |                                                     |     |
|                                       | 5                                             | Enclave-Transfer<br>(\\SYSFileServer1.sys.commnet.e |     |
| vetwork<br>I≣ Client∖                 | Ý.                                            |                                                     |     |
| tsclient ⊻<br>12 items 1 item selecte | ed 01446114                                   | E                                                   | ×   |

## 6. Microsoft Office Apps (Word, Excel, PowerPoint) in RIS

You can use the Microsoft Office Apps (Word, Excel, PowerPoint) in RIS to open and edit files in the Enclave-Transfer Area:

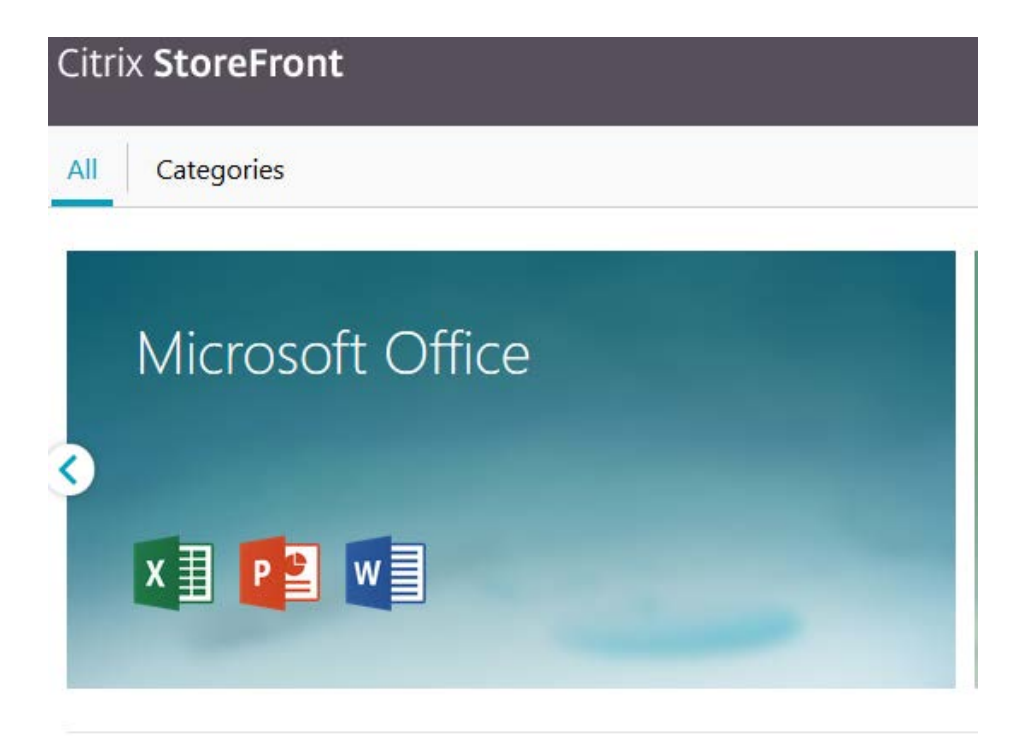

# 7. Upload Enclave-Transfer files to OneDrive

You can upload files to OneDrive from the Enclave-Transfer folder, by following these steps:

- 1. Return to the browser page showing the Citrix StoreFront and open one of the available browsers. The rest of the steps in this documentation feature the Google Chrome browser.
- 2. Click Google Chrome to open the browser within Citrix.

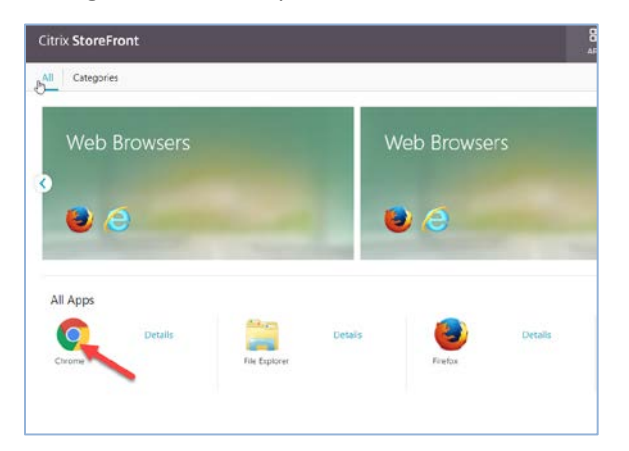

3. Allow the Citrix Receiver launcher.

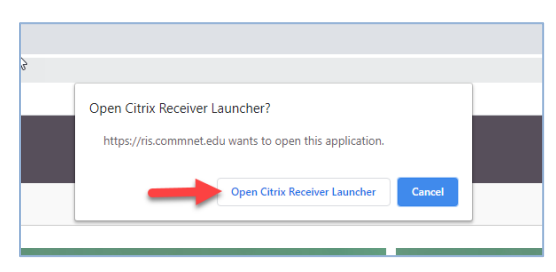

4. Click **OK** or press **Enter** to accept the Acceptable Use Policy message.

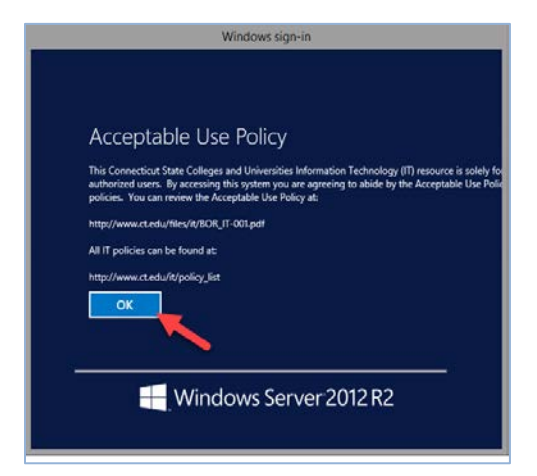

 Google Chrome will open momentarily. Once opened, navigate to the Office 365 Support Page (<u>http://supportcenter.ct.edu/service/Office365.asp</u>). Click Login. Office will open a new tab - sign in with your netID and password.

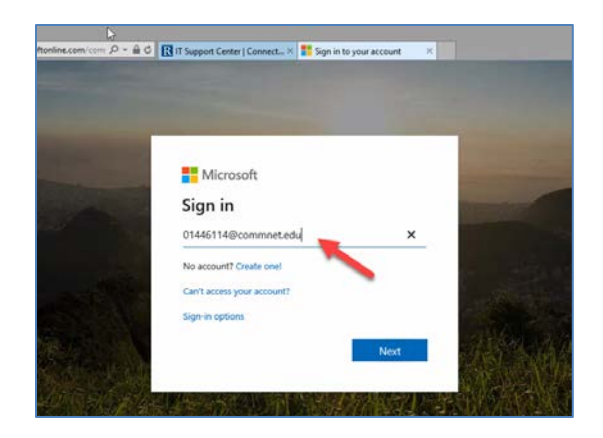

6. From the Home page, click **OneDrive** to access your personal storage space.

**Note**: Because OneDrive is running under certain restrictions in Citrix, most picture icons will not be displayed. This is a normal and expected behavior.

| III Office 365 | /////////////////////////////////////// | ¥////    |          | O Search |       |            | 0.00.00<br>/ |            |
|----------------|-----------------------------------------|----------|----------|----------|-------|------------|--------------|------------|
| Goo            | od after                                | noon     |          |          |       |            |              |            |
| -              | +                                       |          |          | w        | x     | •          | N            | 4          |
| Star           | rt new                                  |          | OneDrive | Word     | Excel | PowerPoint | OneNote      | SharePoint |
| Fe             | orms                                    | All apps |          |          |       |            |              |            |

- 7. From the OneDrive page, browse to your desired file destination to upload your Enclave-Transfer files.
- Once at the desired folder location, click Upload from the Menu bar and then click Files.
   Note: There is also an option specific to uploading folders.

|     | OneDrive          | B. L.          | 3/////////                                                                                          |  |
|-----|-------------------|----------------|----------------------------------------------------------------------------------------------------|--|
| Q   | Search everything | $+$ New $\sim$ | $\overline{\uparrow}$ Upload $\lor$ $\overline{\bigcirc}$ Sync ${}_{\bullet}{}^{\circ}$ Flow $\lor$ |  |
| Che | rydant, Esterlyn  |                | Files                                                                                               |  |
| Ð   | My files          | Files          | Folder                                                                                              |  |
| S   | Recent            |                |                                                                                                    |  |
| RR  | Shared            | E              | ] Name $\vee$                                                                                       |  |
| 0   | Discover          |                | Career exploration                                                                                  |  |

After uploading a file from the Enclave-Transfer folder to OneDrive, it is not necessary to remain in Citrix or remain in a browser running from a Citrix session, to work with the file. You may also choose to login to Office 365 from a regular web browser (outside of Citrix) and work in OneDrive.

# 8. Upload Enclave-Transfer files to a Microsoft Team

You can upload files to a Microsoft Team from the Enclave-Transfer folder, by following these steps:

1. Access **Teams** by returning to the Microsoft Office Home page.

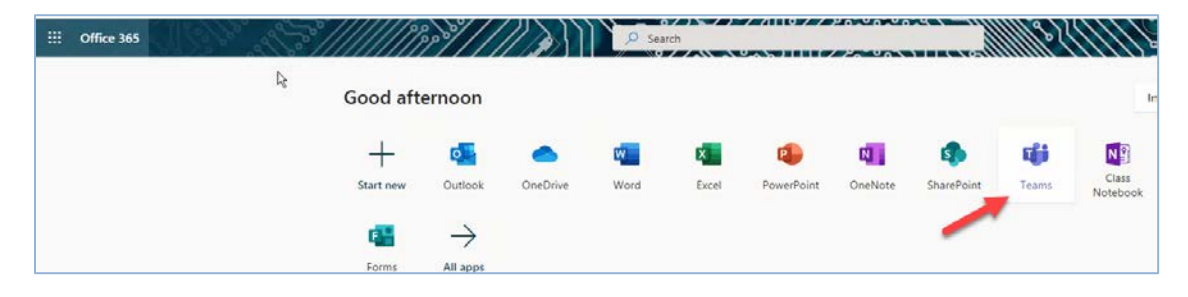

2. Navigate to the desired Teams group or destination then click Files.

| $\leftarrow$ $\rightarrow$ | C teams.microsoft.com/_ | #/school/conversations/ | /General?t | hreadId=19: | 23b7f3b8c0274 | 4de79e40 | )77f490ad0630@thread.tac    |
|----------------------------|-------------------------|-------------------------|------------|-------------|---------------|----------|-----------------------------|
|                            | Microsoft Teams         |                         |            |             |               |          | S                           |
| Activity                   | < All teams             |                         | SD         | General     | Posts Files   | Travel   |                             |
| E <sup>2</sup><br>Chat     | SD                      |                         |            |             | 1             |          | ← Reply                     |
| Teams                      |                         |                         |            |             |               | ନ୍ଥ      | Whitman, Scott (TA) has mac |

3. Click **Upload** from the Menu bar to import a file or folder from the Enclave-Transfer.

|                        | Microsoft Teams | Ľ |                               | Search or type a command |
|------------------------|-----------------|---|-------------------------------|--------------------------|
| ,<br>Activity          | < All teams     |   | SD General Posts Files Travel |                          |
| E <sup>2</sup><br>Chat | SD              |   | New DUpload D Sync Copy link  | Download Add clou        |
| iii<br>Teams           | SO-DEPT-IT      |   | General Files Folder          |                          |
| â                      | 50 521 1 11     |   | Name B                        | Vodified 🗆 🗉 Modified By |
| Assignments            | General         |   | SDC .                         | 5 days ago BUILTIN\A     |

4. Use the Navigation Pane area to locate the Enclave-Transfer shared folder.

|                                                                                                    | Oper                 | 1              |                               | 2         |
|----------------------------------------------------------------------------------------------------|----------------------|----------------|-------------------------------|-----------|
| 🕥 = 🛧 😨 🖬 This                                                                                                    | ▶ Enclave-Transfer → | ~ C            | Search Enclave-Transfer (\\SV | p         |
| Organize - New folder                                                                                                    | Name                 |                | ji≣ ► 🚺<br>Date modified      | •<br>Type |
| Desktop                                                                                                    | Ь                    | lo items match | your search.                  |           |
| This PC Decuments Decuments Documents Documents My Prictures My Prictures My Videes CT-Depts (Ncofflee CD-Depts (Ncofflee CD-De |                      | m              |                               |           |
| File name                                                                                                    | s [                  | *              | All Files                     | ۷         |
|                                                                                                    |                      |                | Open Cance                    | el 👘      |

5. Select the file, then click **Open** to start the upload. If you are only uploading a single file, clicking the file once will automatically begin the upload.

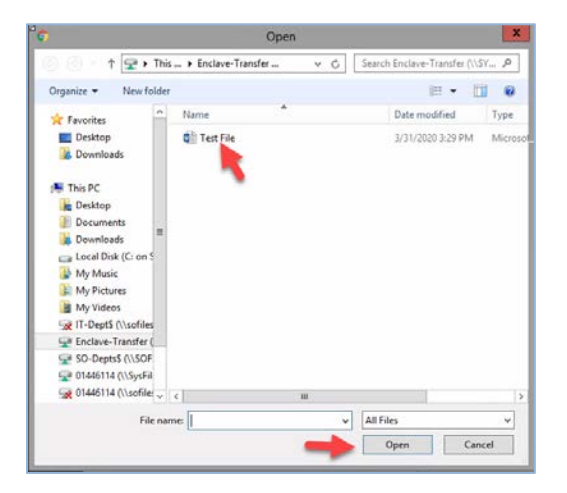

6. A notification will appear to let you know the upload was successfully.

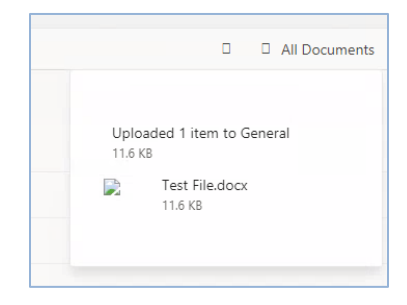

After uploading a file from the Enclave-Transfer folder to a Microsoft Team, it is not necessary to remain in Citrix or remain in a browser running from a Citrix session, to work with the file. You may also choose to login to Office 365 from a regular web browser (outside of Citrix) and work in Teams.

# 9. Copy a file from OneDrive to the Enclave-Transfer folder

You may find it useful to transfer a non-DCL3 file into the enclave. Before you do so, please make sure the file is safe and not from an unknown source.

- 1. Login to Citrix <u>https://www.ris.commnet.edu</u>.
- 2. Click to open a browser (Allow the Citrix launcher and accept the policy agreement). In the browser, navigate to <u>http://supportcenter.ct.edu/service/office365.asp</u>
- 3. Click **Login.** Sign in with your NetID and password.
- 4. Open a new tab.
- 5. Change the default download location of the browser.

#### In Google Chrome:

6. Type "chrome://settings/downloads" in the address bar then press Enter.

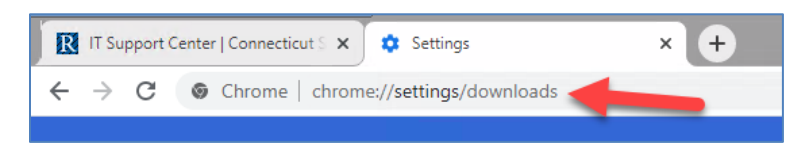

7. Click **Change** under Downloads. Click **OK** when the Restrictions message appears. This error is meant to occur because you are restricted from accessing the Download folder and any other folders in Citrix besides the Enclave-Transfer.

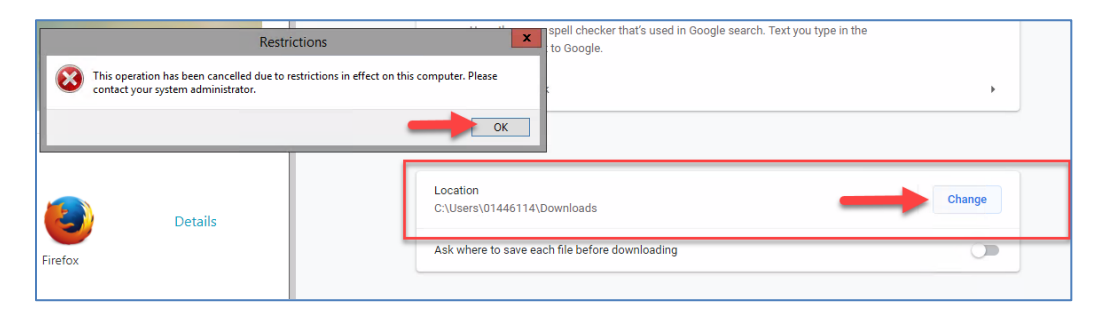

8. Click the Enclave-Transfer folder then click **Select Folder**.

| Desktop                                                                                                    |      |
|----------------------------------------------------------------------------------------------------|------|
| Documents                                                                                                    |      |
| Downloads =                                                                                                    |      |
| Local Disk (C: on S                                                                                             |      |
| My Music                                                                                                    |      |
| My Pictures                                                                                                    |      |
| My Videos                                                                                                    |      |
| IT-DeptS (\\sofiles                                                                                             |      |
| Enclave-Transfer (                                                                                              |      |
| SeptsS (\\SOF                                                                                                   |      |
| 446114 (\\SysFil                                                                                                |      |
| 01446114 (\\sofile:                                                                                             |      |
|                                                                                                    |      |
| Folder:                                                                                                    |      |
| A PACKAGE A PROVIDE A PROVIDE A PROVIDE A PROVIDE A PROVIDE A PROVIDE A PROVIDE A PROVIDE A PROVIDE A PROVIDE A | <br> |

9. The new download path should now show the U:\ drive.

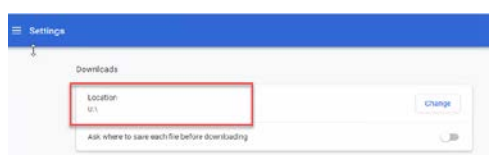

#### In Firefox:

Change the default download location in Firefox.

• In a new tab enter "about:preferences".

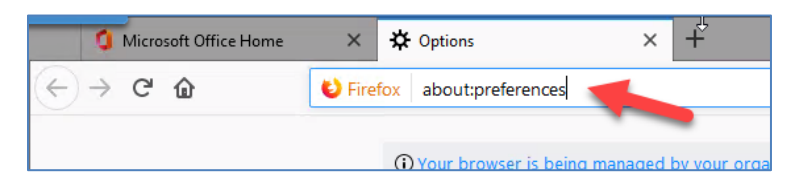

• Scroll down and find **Downloads**. Click **Browse**.

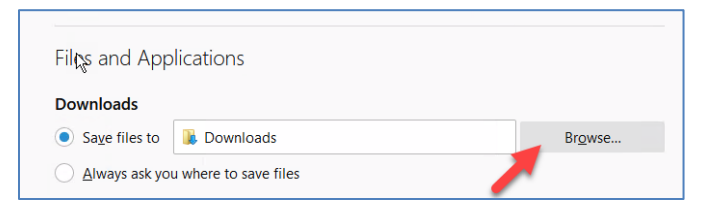

• Click OK in the Restrictions message window.

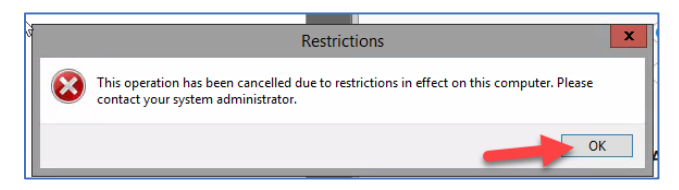

• Click the Enclave-Transfer folder then click **Select Folder**.

| 🐺 This PC                 |   |  |
|---------------------------|---|--|
| 🚂 Desktop                 |   |  |
| P Documents               |   |  |
| Downloads                 |   |  |
| Local Disk (C: on S       |   |  |
| 3 My Music                |   |  |
| 👔 My Pictures             |   |  |
| My Videos                 |   |  |
| IT-Dept5 (\\sofiles       |   |  |
| 🖵 Enclave-Transfer (      |   |  |
| Pepts\$ (\\SOF            |   |  |
| 😪 🚺 446114 (\\SysFil      |   |  |
| 5 01445114 (\\sofile: - < | ш |  |
| Folder                    |   |  |
|                           |   |  |

• Confirm the new download path.

| les and Applications |        |
|----------------------|--------|
| Downloads            |        |
| Save files to U:     | Browse |

10. Close the settings tab and return to Office 365. From the Home page Click **OneDrive**.

| +         |         | <u> </u>     | x     | •          | N       | s          |
|-----------|---------|--------------|-------|------------|---------|------------|
| Start new | Outlook | neDrive Word | Excel | PowerPoint | OneNote | SharePoint |

11. Select the file needed then click the three dots. Select Download from the list of options.

|   |   | Name V<br>Laptoposets.asm                  | Modified ~    | Modified By V File        |
|---|---|--------------------------------------------|---------------|---------------------------|
| 0 |   | LaptopUsers.xlsx                           | Open          | > ierydant, Esterlyn 28.4 |
|   |   | CHEAT SHEET.txt                            | Preview       | ierydant, Esterlyn 40.0   |
|   | N | TM572 Lean                                 | Share         | ierydant, Esterlyn        |
|   | N | Biotic Support                             | Manage access | ierydant, Esterlyn        |
|   |   | Onedrive update task killer.txt            | Download      | erydant, Esterlyn 465     |
|   | × | Count inventoried products and versions fo | Delete        | ierydant, Esterlyn 40.5   |

12. Note: The bottom of your browser window will display the download status.

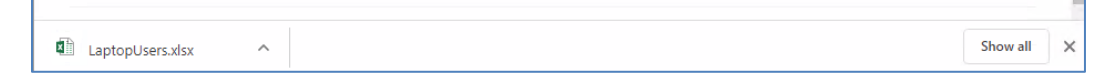

13. Sign in to the Protective Enclave to access the file in the Transfer-Folder.